## CLESS

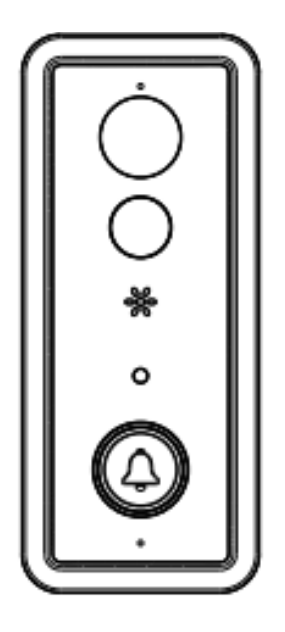

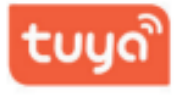

#### Smart draadloze deurbel met camera

2023

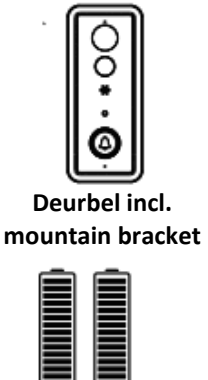

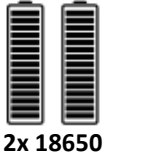

batterijen

PIR

Radar

#### **Specificaties** Licht indicator IR Led Lens PIR O Radar Luidspreker **Licht Sensor** Δ Microfoon

- Het infraroodlicht gaat automatisch aan **IR Led** als er onvoldoende omgevingslicht is.
- Het wordt gebruikt om omgevingslichtwaarden Licht sensor Infraroodlicht verzamelen. wordt te automatisch ingeschakeld.
  - Wanneer er bewegend beeld voor de deurbel wordt geregistreerd, zal er een melding naar je smartphone gestuurd worden.

P1.

Bij bewegend beeld kan een triggersignaal ingesteld worden naar de smartphone. (optioneel)

**Beveiligings**schroefjes

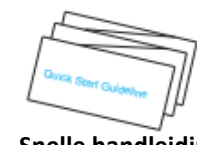

## **Snelle handleiding**

## Installatie

Montagebeugel

Lens

Indicator light

Microfoon

Luidspreker

## Ο

3. Stroomindicator

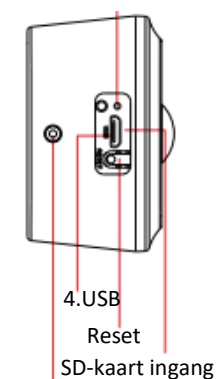

Anti-diefstal schroefgat

#### Video beeld vastleggen

Blauw lampje knippert: koppeling status Rood licht aan: Mislukte Wi-Fi verbinding Blauw licht aan: succesvol verbonden Rood & blauw samen aan: Wi-Fi verbinden

Om omgevingsgeluiden te verzamen en spraak- stem intercom te realiseren.

Systeemgeluid en intercom

Gebruik deze om de deurbel aan de muur vast te schroeven.

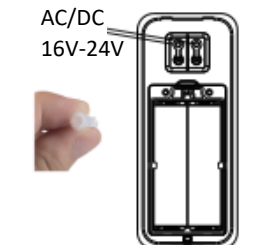

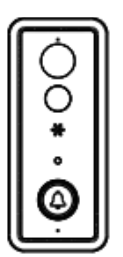

1. Installeer de montage beugel aan de met behulp van muur. de montageschroef in het accessoir pakket.

2. Lijn de montagebeugelplaten uit, met de basisschroeven voor installatie.

3. Stroomindicator

4. Micro-USB interface

4. SD-Kaart ingang

5. Druk 5 sec. op de resetknop, wacht tot het indicatielampje verandert in een langzame rode flits.

6. SD-kaart sleuf. Te plaatsen voor fotoen video opslag.

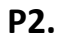

## **Installeren Chime**

1. Houd de volumeknop van de chime 4 sec. ingedrukt. Het LEDlampje gaat AAN.

2. Druk op de deurbelknop voor 5 sec. Wanneer de LED van de chime snel knippert, is het matchen voltooid.

\*Resetten: Houd de volumetoets van de chime voor 10 sec. ingedrukt. Hierna is de reset voltooid.

### Apparaat connecten

Scan onderstaande QR-code om de app op je telefoon te installeren. Volg de stappen van de Tuya applicatie.

Je kunt ook zoeken in de App-store op: TuyaSmart.

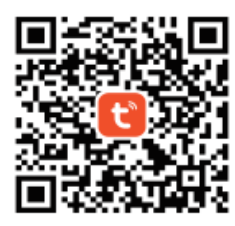

## **Installeren Chime**

Stel de videodeurbel in, in de TuyaSmart-app.

#### Stap 1.

Open de TuyaSmart app. Registreren kan via e-mail of via een telefoonnummer. Log vervolgens in.

#### Stap 2.

Selecteer de + (rechts) op de startpagina om de deurbel toe te voegen. Selecteer dan 'Smart Doorbell (Dual Band)'. Zorg ervoor dat de Bluetooth van je telefoon is ingeschakeld.

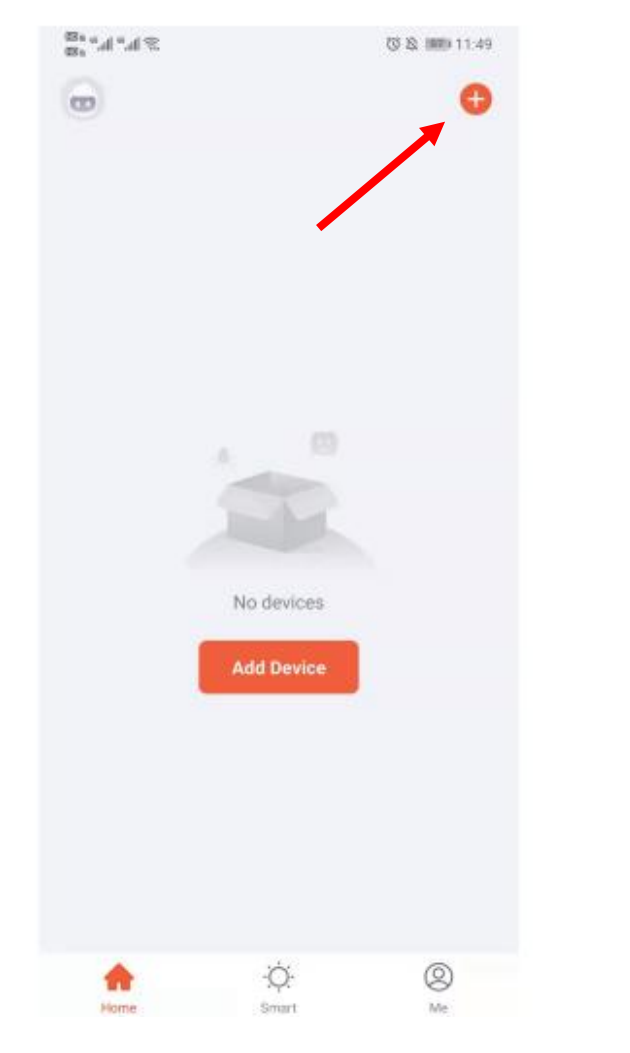

#### Stap 3.

Open de batterijdeksel en verwijder de isolatielipjes. Als je hoort 'The camera is now ready to begin paring' en het LEDlampje snel blauw knippert, tik je op de volgende stap.

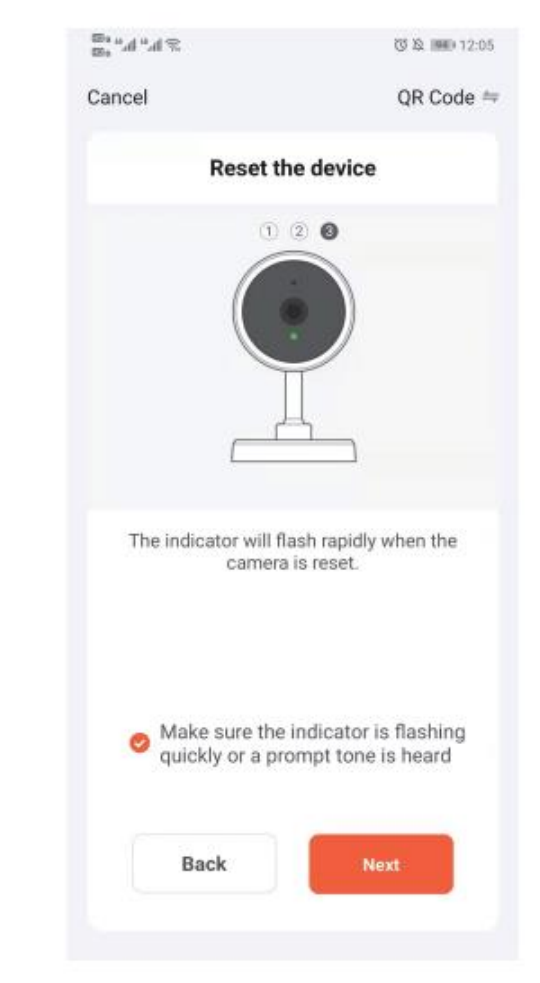

#### Stap 4.

Zoek het juiste Wi-Fi netwerk, voer jouw Wi-Fi wachtwoord in en druk op 'confirm'.

| 8°                   | (3) 寒 段 (11:54 |  |
|----------------------|----------------|--|
| Cancel               |                |  |
| Enter Wi-Fi Password |                |  |
| ᅙ TPWS-5g            |                |  |
| A Password           |                |  |
| Next                 |                |  |
|                      |                |  |
|                      |                |  |
|                      |                |  |
|                      |                |  |
|                      |                |  |
|                      |                |  |

#### Stap 6.

Stap 7.

Added successfully

<u>ک</u> الن<sup>4</sup> الن<sup>4</sup> ال

0

0

Tik op doorgaan. Gebruik de deurbel en de QR-code op je telefoon om te scannen. Nadat je een geluid/stem hoort, tik je op 'l heard a prompt'.

> Please scan the QR code from 15 to 20 cm away

> > No Prompts

Zodra de deurbel verbinding heeft gemaakt met je Wi-

(C) 12 (BA) 2:43

Done

Fi, tik op 'Done'. Ga naar 'Live Preview' om te testen.

Om de deurbel toe te voegen, selecteer opnieuw de +, rechtsboven de startpagina. Selecteer 'Smart Doorbell' wanneer je alleen 2.4Ghz Wi-Fi kan gebruiken.

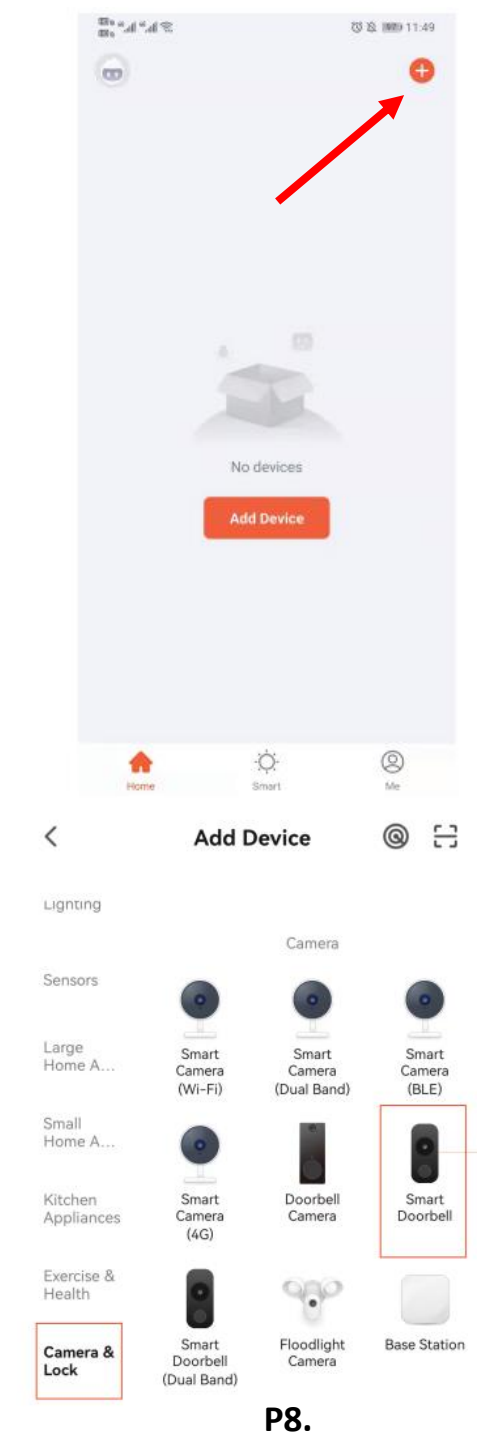

Battery doorbell <u></u> Device added successfully

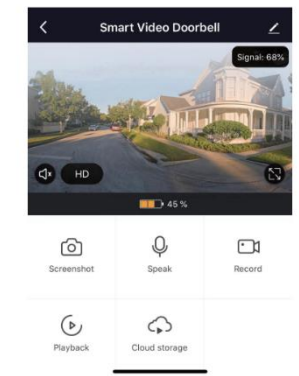

**Let op**: krijg je geen verbinding met 5G, verbind dan eerst met de 2.4G Wi-Fi. Dit doe je als volgt: Verbind je telefoon met 2.4 Wi-Fi en zorg dat bluetooth is ingeschakeld. Ga vervolgens naar de volgende stap op pagina 8.

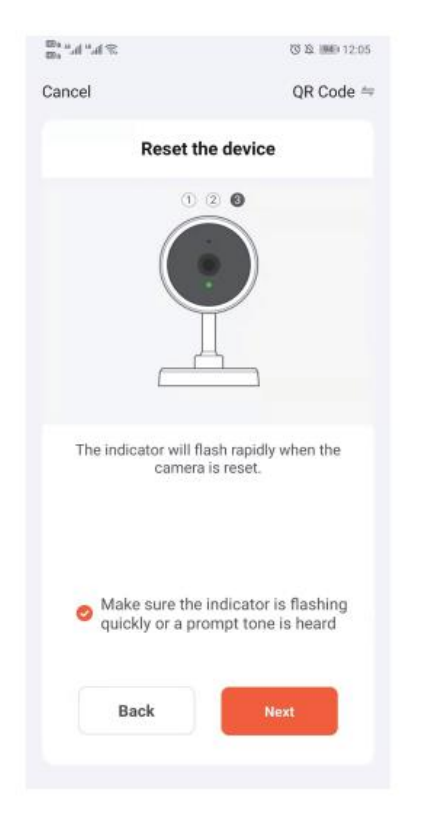

## Selecteer het 2,4GHz Wi-Fi netwerk en voer je wachtwoord in.

|     | × Wi-Fi - 5Ghz   |         |
|-----|------------------|---------|
|     | ✓ Wi-Fi - 2.4Ghz | a 🗟 (i) |
|     | _                |         |
| ((ŀ | TPWS-1912        | 4       |
| ۵   |                  | •• ~    |

\* Zorg ervoor dat je pushmeldingen op je telefoon inschakelt.

1. Navigeer naar instellingen en pushmeldingen

2. Er verschijnt een lijst met apps die meldingen ondersteunen

3. Selecteer de 'TuyaSmart' app en schakel in.

Uitleg over de Chime

## Ringtone Volume

## **Chime installeren**

#### Stap 1.

Zorg voor installatie ervoor dat je videodeurbel is aangesloten op je telefoon en steek de chime in het stopcontact.

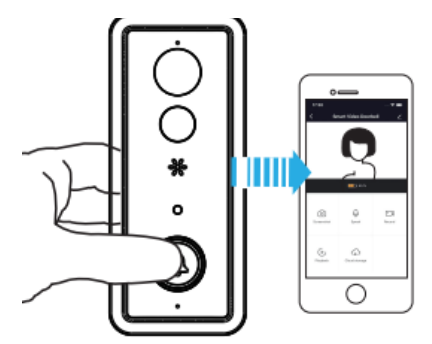

**Stap 2.** Druk op de ringtone knop om de gewenste ringtone te kiezen.

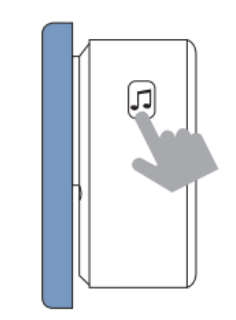

#### **Stap 3.** Druk en l

Druk en houdt de volume knop voor 5 sec. ingedrukt tot dat de blauwe indicator aan staat.

**(**)))))

E)

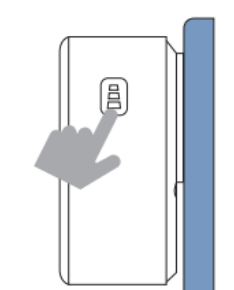

**Stap 5.** Druk op de deurbelknop.

# 

Stap 6. Delknop. Druk opnieuw op de deurbelknop. De chime zal automatisch de ringtone

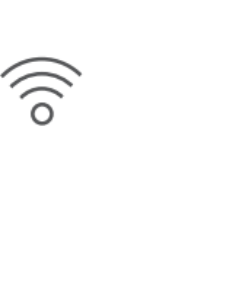

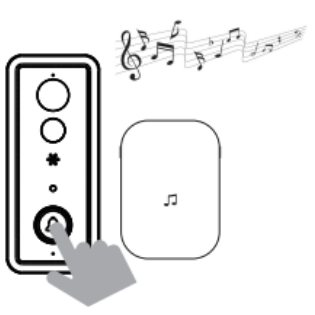

afspelen die je hebt gekozen.

CLESS

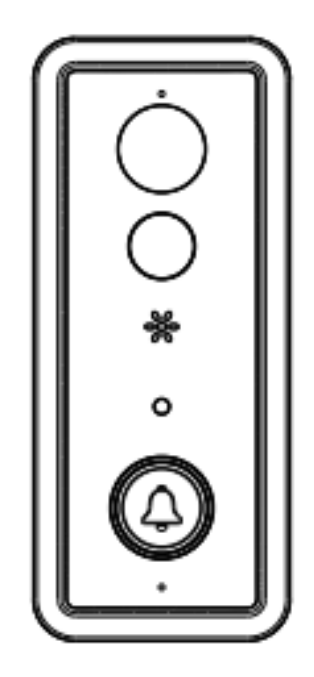

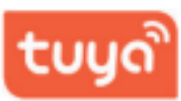

#### FAQ

V: Hoe reset ik de deurbel?

**A:** Houd de RESET knop voor 6 seconden ingedrukt.

V: Hoe kan ik de videodeurbel met mijn familie delen?

A: 1. Op de startpagina van de app, druk op 'doorbell live view'

2. Druk op het 'Settings' icoontje, rechtsboven in de hoek.

3. Kies 'Share Device'

4. 'Add sharing' en kies het account dat je wil delen.

V: Hoe kan ik de sensitiviteit van de bewegingsdetectie aanpassen?

A: 1. Op de startpagina, druk op 'doorbell live view'.

2. Druk op het 'Settings' icoontje, rechtboven in de hoek.

3. Kies PIR

Opties voor de sensitiviteit van de PIR bewegingsdetectie

High: Registreert en informeert je over elke beweging. Kortste batterij levensduur.

Medium: Registreert en informeert je minder vaak over bewegingen. Standaard batterij levensduur.

Low: Registreert en informeert het minst over beweging. Maximale batterij levensduur.

V: Hoeveel gebruikers kunnen naar de video's tegelijkertijd kijken?

A: Tot 4 gebruikers. iOS en Android geschikt.

V: Het signaal is slecht van mijn deurbel.

**A:** Het kan zijn dat de deurbel te ver weg staat van de router of er zijn bepaalde obstakels die het signaal verzwakken. Je kan proberen de router dichterbij te plaatsen of een Wi-Fi versterker plaatsen.

V: Werkt deze deurbel alleen op batterijen?

A: Ja, de deurbel werkt alleen op batterijen. Geen bedrading dus meer nodig.

Kom je niet uit de installatie na het volgen van alle stappen? Dan staan wij voor je klaar om je te helpen. Stuur een WhatsApp met je probleem naar +31657646971, met uitleg en bestelnummer, dan helpen wij je zo snel mogelijk op weg.